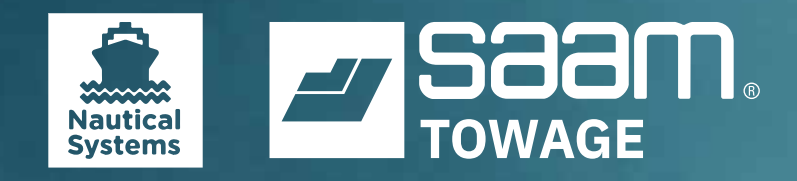

#### Brief user guide The Maintenance Process

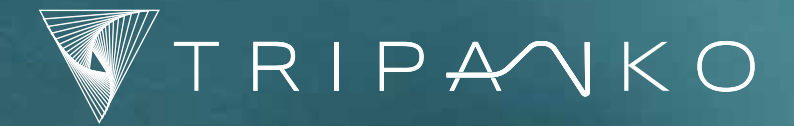

NOME SZE SA

# The Maintenance Time Plan

5. Double Click on the WO and record your 1. Click the **Maintenance Plan** Button findings WO MP SJ 6. You can Recalculate: Choose Tools > 2. Tag the necessary filters and click the **Recalculate Maintenance Schedule** Refresh Button - Tools Recalculate Maintenance Schedule Record Elapsed Running Hours 3. Tag the **Standard Jobs** you wish to perform 7. You can sort the different columns Date  $^1$ 06/20/2002 06/23/2002 4. Choose Process > Create WO 8. Print the list. Click the small triangle at the upper right corner of the list and choose Process Reports Print Create WO Search Print Export

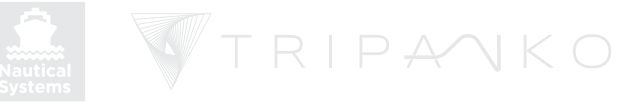

### **The Work Order Document**

1. For Unplanned Maintenance, Create a **Work Order** 

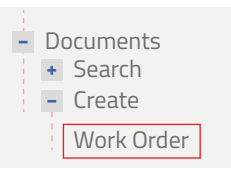

2. Connect **Equipment** and fill out the **Main Header** 

| File Process Description Reports Help |                     |         |               |     |
|---------------------------------------|---------------------|---------|---------------|-----|
|                                       |                     |         |               |     |
| Created Complete                      | ed 📎 Closed 🔿       |         |               |     |
| Ship: PUTERI DELIMA 🗸                 | Perform By: WO/Crew | ~       | Priority: D 🗸 |     |
| WO/SR No.: AutoGen                    | Title:              |         |               |     |
| Scheduled: 01/15/2019 🛗               | Due:                | <b></b> | Equipment:    |     |
| Completed:                            | Ext:                | <b></b> | Counter:   Ev | ent |
| Questionnaire:                        | ✓ Identifier:       | $\sim$  |               |     |
|                                       |                     |         |               |     |

Enter a **Description** of the work to be performed

3. Assign WO as **Failure**, if necessary, and record **Failure** Data on the Failure Tab: Failure mode and Equipment offline Date

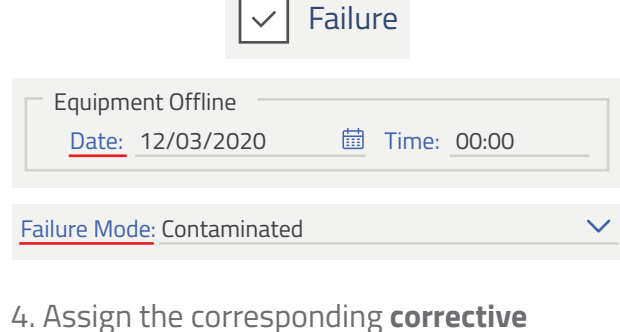

 Assign the corresponding corrective account in the "Admin info tab".

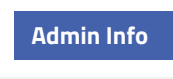

Account: 511000 Corrective Propulsion System

5.Connect **Materials Required** Right click in the field of the Materials tab

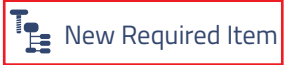

6. Type in the quantity you want and click the **Select** Button

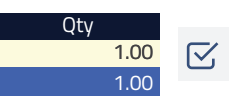

7. Assign manpower on the **Resources** Tab

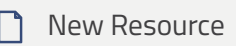

8. Fill out the other tabs as necessary, then Save

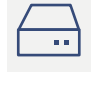

9. Before completing the order, enter the Failure cause and Equipment back in service date. **Complete** the Work Order and click **Save** 

| Failure Cause: Corrosion                                                                  | $\sim$ |
|-------------------------------------------------------------------------------------------|--------|
| Completed:                                                                                | Ē      |
| Equipment Back in Service          Date:       12/03/2020         Image:       12/03/2020 | _      |
|                                                                                           |        |

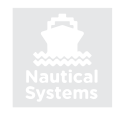

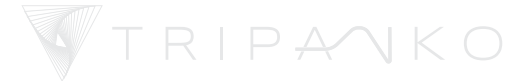

# **Recording preventive Maintenance**

1. Open the **Work Order** from the **Maintenance Plan** 

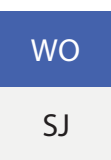

2. Or use one of the queries to find the Work Order

| - Documents                             | Job Type: Wo  | ork Orders |
|-----------------------------------------|---------------|------------|
| <ul><li>Search</li><li>Create</li></ul> | No-Action Job | )S         |
| Work Order                              | Work Orders   |            |

3. Enter **Findings. Attach** photos on the the "File Attachments" Tab

| Findings | File attachments |
|----------|------------------|
|          |                  |

4. Right click to Record **Materials used**, or, enter the **Materials required** if necessary, to create a Requisition.

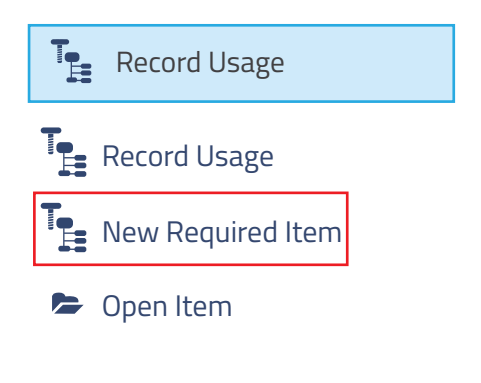

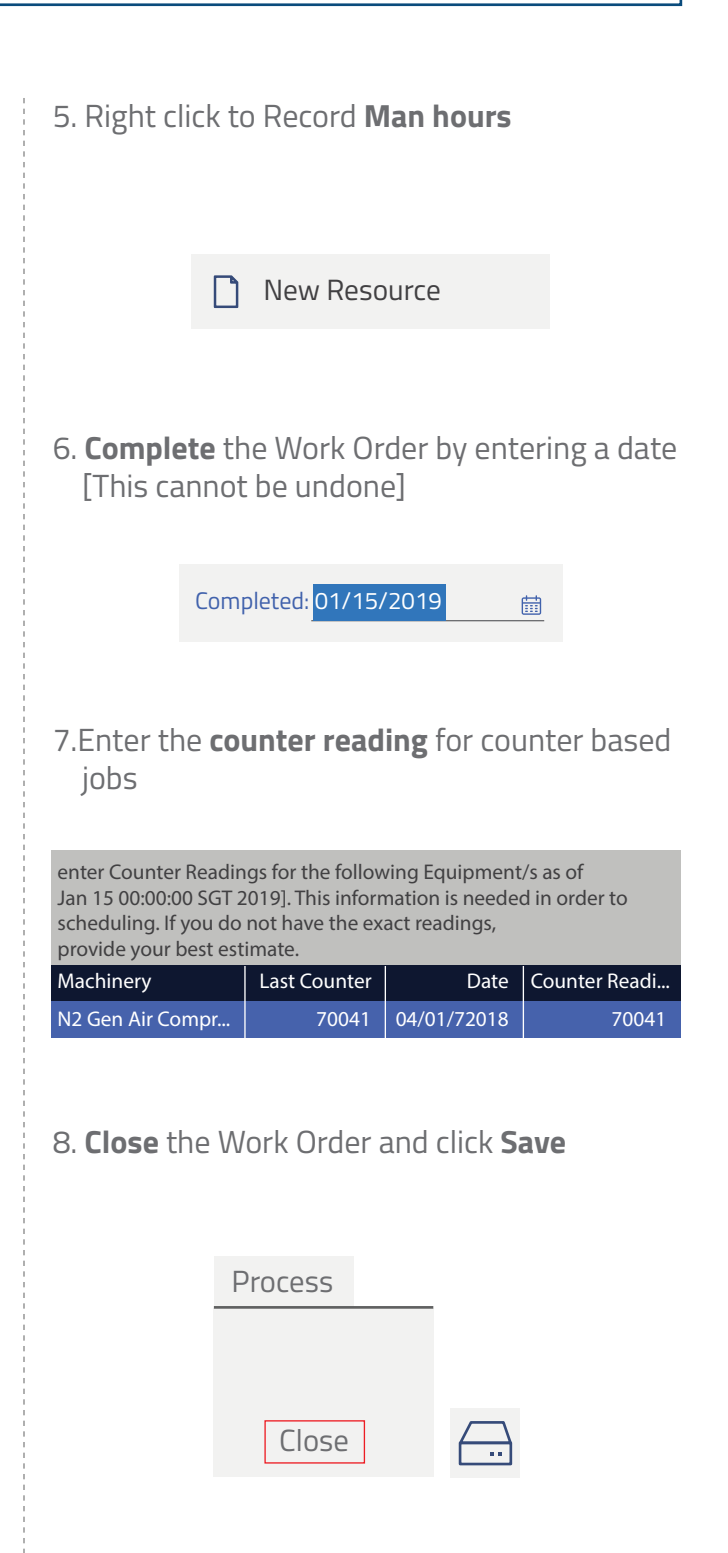

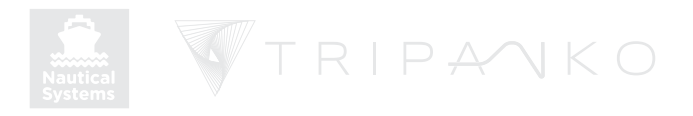

# **The Service Requisition**

#### 1. Create a Work Order

| - D | ocuments<br>Search |
|-----|--------------------|
| -   | Create             |
| 1   | Work Order         |

2. Connect **Equipment** and fill out the **Main Header** 

| File Process Description Reports Help |                     |         |                  |
|---------------------------------------|---------------------|---------|------------------|
| ⊖ 🗘 🗘 🖓                               |                     |         |                  |
| Created Complete                      | ed Closed           |         |                  |
| Ship: PUTERI DELIMA 🛛 🗸               | Perform By: WO/Crew | ~       | Priority: D 🗸    |
| WO/SR No.: AutoGen                    | Title:              |         |                  |
| Scheduled: 01/15/2019 🛗               | Due:                | <b></b> | Equipment:       |
| Completed:                            | Ext:                | <b></b> | Counter:   Event |
| Questionnaire:                        | ✓ Identifier:       | ~       |                  |

Enter a **Description** of the work to be performed

3. Change "Perform by" to **Service Requisition** 

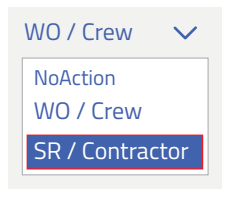

4. On the **Admin Info** tab, change the account code from materials to service. This is very important.

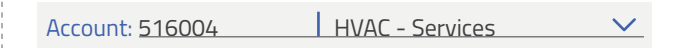

5. On the **Materials** Tab, connect Materials Required if any.

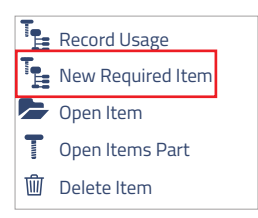

6. Type in the quantity you want and click **Select** 

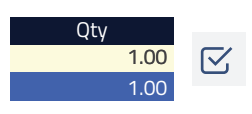

Fill out information in the other tabs as necessary

7. Authorize the Service Requisition, then Save

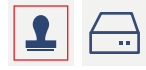

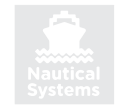

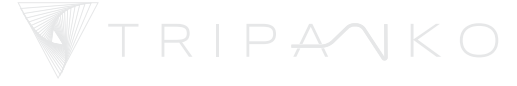

# **Running Hours**

1. Go to the Navigator Maintenance menu click the **Tools > Record Elapsed Running Hours Button** 

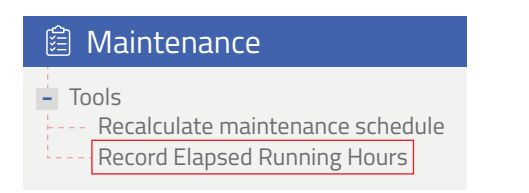

2. Print a list and go collect some numbers

| Date       | New Counter | $\sim$ |
|------------|-------------|--------|
| 01/15/2019 | Search      |        |
| 01/15/2019 | Print       |        |
| 01/15/2019 | Export      | •      |

3. Enter the **Date, New Counter** readings and **Save** 

| Last Counter ${\searrow}^{1}$ | Last Date  | New Counter | Date       |
|-------------------------------|------------|-------------|------------|
| 70,041                        | 01/15/2019 | 0           | 01/15/2019 |

4. To correct a counter, highlight the equipment and click the **Counter History** tab

Aft N2 Air Compressor

Counter History

5. Click **Delete Last** until you're at the last correct reading

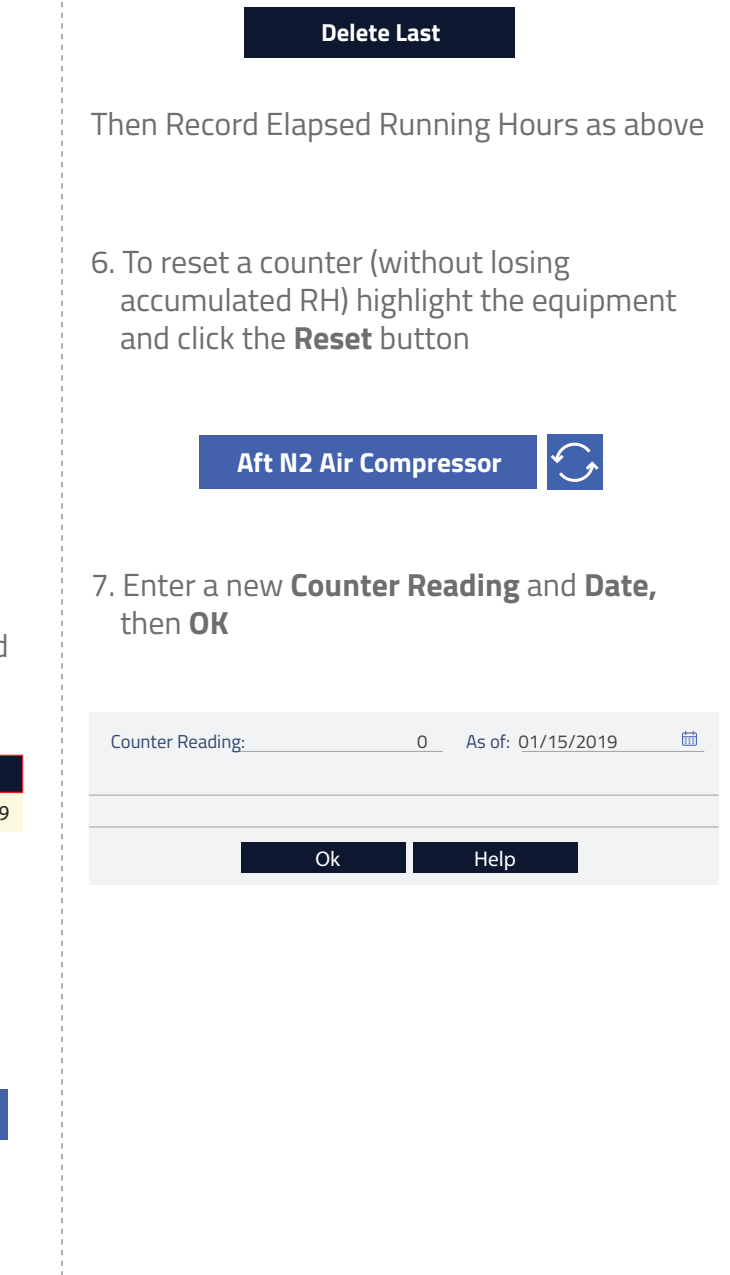

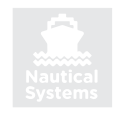

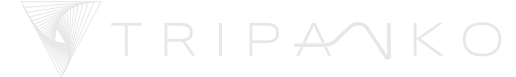

# **Check and update Inventory**

1. Go to Inventory panel > Spares Storage Locations

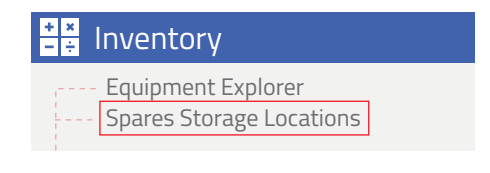

2. Highlight the storage location and click **Right Arrow icon** 

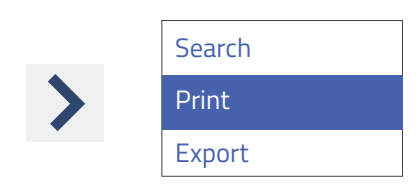

Print the list and check the inventory

3. Go to **Documents > Reconciliations > New** and choose **via Location** 

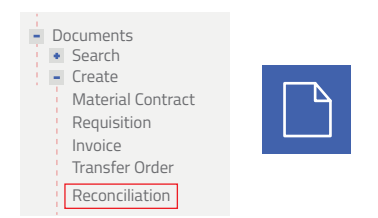

4. Update the quantity only of the items that are wrong, then click **Select**, choose a date and **Save** 

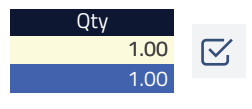

Nautical

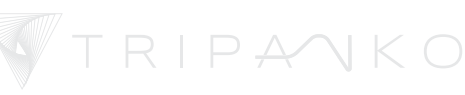

5. To change a part's location, open the **Part Detail** from the Equipment Explorer

| [0] Equipment Explorer |        |      |        |      |   |
|------------------------|--------|------|--------|------|---|
| File                   | Open   | Find | View   | Help |   |
| •                      |        | 圙    | ۍ<br>ا | 6    | ۲ |
| Q                      | Search | 1    |        |      |   |

6. Go to **Locations > Storage Locations** and tick a small box beside the location and click **Link** 

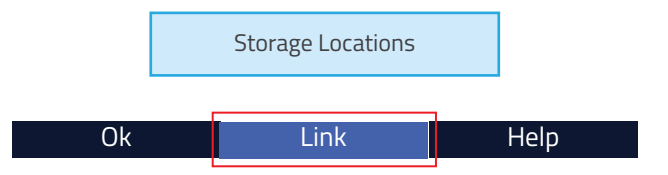

7. Update quantity for one part here and click **OK** then **Save** 

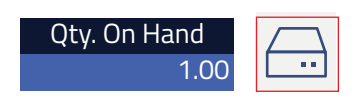